# **Anleitung Elternanmeldung WebUntis**

Liebe Erziehungsberechtigte,

an der Wilhelm-Kraft-Gesamtschule nutzen wir das digitale Klassenbuch WebUntis. Hierüber besteht für Sie die Möglichkeit, Abwesenheiten zu melden. Die folgende Anleitung gibt einen grundlegenden Überblick über die Abwesenheitsmeldung.

Die Meldung über WebUntis stellt einen Ersatz des Anrufs im Sekretariat dar. Eine Entschuldigung muss dennoch unmittelbar nach der Genesung bei der Klassenleitung abgegeben werden.

Ihre Zugangsdaten dürfen nicht an Ihre Kinder oder Dritte weitergegeben werden, um Missbrauch vorzubeugen.

### Die im Folgenden beschriebene einmalige Erstanmeldung muss über einen Webbrowser stattfinden und kann nicht über die App durchgeführt werden!

| Einmalige Erstanmeldung:                                                    | Willkommen                                                               |
|-----------------------------------------------------------------------------|--------------------------------------------------------------------------|
| 1) Öffnen Sie im Webbrowser die Internetseite<br>www.webuntis.com           | bei<br>Web <mark>Untis</mark>                                            |
| <ol> <li>Geben Sie wkg ein und klicken Sie auf unsere<br/>Schule</li> </ol> | Q wkg 🛞<br>Wilhelm-Kraft-GES<br>45549, Sprockhövel, GeschwScholl-Str. 10 |
| 3) Klicken Sie auf Registrieren                                             | Benutzername Passwort                                                    |
|                                                                             | Login<br>Passwort vergessen?<br>Noch keinen Zugang? <u>Registrieren</u>  |

## Stand 05/2024

| 4) | Geben Sie die E-Mailadresse ein, die Sie im Formular<br>angegeben haben und klicken Sie auf Senden | Bitte geben Sie die E-Mail-Adresse ein, die bei<br>Ihrem Kind hinterlegt wurde    |         |
|----|----------------------------------------------------------------------------------------------------|-----------------------------------------------------------------------------------|---------|
| 5) | Öffnen Sie Ihr E-Mailprogramm und kopieren den<br>Bestätigungscode aus der E-Mail von WebUntis.    | E-Mail Adresse                                                                    |         |
|    |                                                                                                    | Bitte geben Sie Ihren Bestätigungscode ein (fall<br>bereits einen erhalten haben) | lls Sie |
| 6) | Geben Sie den Bestätigungscode ein und klicken Sie<br>im Anschluss auf Senden.                     | Bestätigungscode                                                                  |         |
|    |                                                                                                    | Bitte vergeben Sie ein Passwort                                                   |         |
| 7) | Setzen Sie ein neues Passwort und bestätigen dieses.                                               | Neues Passwort                                                                    | 0       |
|    |                                                                                                    | Speichern und Login                                                               |         |

8) Nun sollten Sie angemeldet sein, gegebenenfalls müssen Sie sich mit Ihrer E-Mailadresse und dem neuen Passwort anmelden (vgl. Schritt 1 und 2 -> Benutzername = E-Mailadresse / Passwort = Ihr Passwort).

Im Anschluss an die Registrierung können Sie auch die App "Untis" nutzen.

# Anmeldung in der App Untis und Abwesenheiten melden

1) App "UntisMobil" auf dem Smartphone installieren und öffnen.

Falls Sie hier bereits das Profil Ihres Kindes hinterlegt haben müssen Sie ein neues, zweites Profil erstellen ("Profil" auswählen, vorhandenes Profil anklicken, "Profil hinzufügen" auswählen)

2) Schule suchen bzw. Schulnamen angeben: WKG-Sprockhövel

Q wkg X

Wilhelm-Kraft-GES 45549, Sprockhövel, Geschw.-Scholl-Str. 10

>

# 3) Benutzernamen (Ihre E-Mailadresse) und Passwort eingeben

| Benutzername    |   |
|-----------------|---|
| Passwort        | O |
|                 |   |
| Anonym anmelden |   |

In der Übersicht lassen sich unterschiedliche Einstellungen treffen oder auch Kontaktdaten ändern. Achtung! Eine Änderung der E-Mailadresse muss immer über das Sekretariat erfolgen, Daten aus der App werden nicht automatisch übernommen.

| 4) Unten links "Start" wählen und "Meine                                                                                                    | 1     | Kontaktdaten                                  | >      |
|----------------------------------------------------------------------------------------------------|-------|-----------------------------------------------|--------|
| Abwesenheiten" auswählen                                                                                                    |       | Passwort ändern                               | >      |
|                                                                                                    | Ą     | Was gibt es Neues                             | >      |
|                                                                                                    | ැටූ   | Einstellungen                                 | >      |
|                                                                                                    |       | App bewerten                                  | >      |
|                                                                                                    | í     | Über                                          | >      |
|                                                                                                    | :     | Abmelden                                      | >      |
|                                                                                                    |       |                                               |        |
|                                                                                                    | Start | Image: Stundenplan         Image: Stundenplan | Profil |
| Straft-GES                                                                                                    |       |                                               |        |
| Meine Termine       Image: Constraint of the second second se |       |                                               |        |
| Meine Termine                                                                                                    |       |                                               |        |

# 5) Das "Plus" auswählen

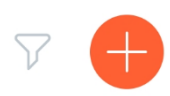

6) Daten für die Abwesenheit eingeben. Wählen Sie als Abwesenheitsgrund immer "Krankmeldung online durch Erziehungsberechtigte"

| Eigene Abwesenne                     | eiten meiden | ~ |
|--------------------------------------|--------------|---|
| <b>Kind</b><br>Julian-Finn Stegemann |              |   |
| Beginn                               |              |   |
| 🛗 Mi. 28. Feb.                       | () 08:00     |   |
| Ende                                 |              | - |
| Mi. 28. Feb.                         | ① 15:55      |   |
| Abwesenheitsgrund                    |              |   |
| Bitte einen Grund wählen             |              |   |
| Notiz                                |              |   |
| Einen Text hinzufügen                |              |   |

# Anleitung für den Webbrowser

- 1) <u>www.webuntis.com</u> öffnen, Schule eingeben und anmelden (vgl. oben)
- 2) Links "Abwesenheiten" auswählen

|   |         | WebUntis<br>Wilhelm-Kraft-GES<br>2023/2024 |
|---|---------|--------------------------------------------|
|   |         | Heute                                      |
| ĺ | Ed      | Übersicht                                  |
|   | ‡<br>\$ | Mein Stundenplan                           |
|   | 呂       | Abwesenheiten                              |
|   |         |                                            |

3) Sie sehen nun alle im System eingegebenen Abwesenheiten. Unten können Sie unter "Abwesenheit melden" eine Abwesenheit melden.

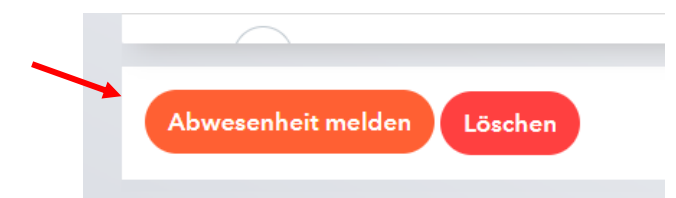

4) Zeitraum auswählen und als Abwesenheitsgrund "Online Krankmeldung" auswählen (Sie können ggf. weitere kurze Informationen hinterlassen, z.B. Busstreik, Schnee, … Bitte geben Sie hier keine detaillierten Informationen bzw. Angaben zum Gesundheitszustand Ihres Kindes an!)

| Zeitraum          |                 |
|-------------------|-----------------|
| 27.2.2024 08:00   | 27.2.2024 15:55 |
| Abwesenheitsgrund |                 |
| Select            |                 |
| Anmerkung         |                 |
|                   |                 |
|                   |                 |

## 5) Speichern

Die Abwesenheitsmeldung ist nun im System hinterlegt und kann, für den Fall, dass diese fehlerhaft ist, von Ihnen gelöscht werden. Sobald eine Lehrkraft die Abwesenheit bearbeitet hat, ist eine Löschung nicht mehr möglich.

6) Unter "Übersicht" sehen Sie alle eingetragenen Abwesenheiten Ihres Kindes. Sobald die Klassenlehrkraft eine Entschuldigung eingegeben hat, werden die offenen Stunden als entschuldigt gewertet.

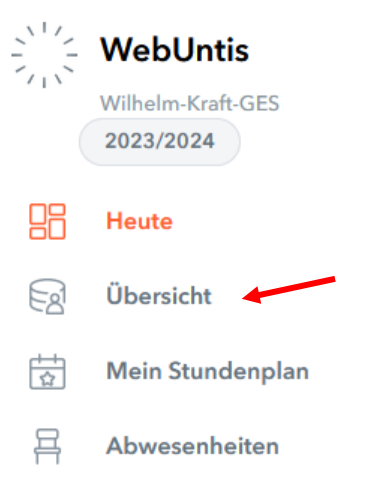

## Häufig gestellte Fragen:

#### Ich habe mein Passwort vergessen, was muss ich machen?

Gehen Sie auf <u>www.webuntis.com</u> und wählen unsere Schule aus (wkg-Sprockhövel). Klicken Sie hier auf Passwort vergessen und geben Sie sowohl als Benutzernamen Ihre E-Mailadresse, als auch unter E-Mailadresse Ihre E-Mailadresse an. Sie erhalten im Anschluss eine E-Mail zum Zurücksetzen des Passworts.

## Ich habe mehrere Kinder an der Schule, muss ich mehrere E-Mailadressen angeben?

Nein, wenn Sie für beide Kinder dieselbe E-Mailadresse angegeben haben, können Sie beide Kinder mit einem Account verwalten.

#### Wir möchten als Eltern beide einen Zugang haben, müssen wir uns hierfür einen teilen?

Nein, hierfür müssen Sie zwei E-Mailadressen angeben, für jedes Elternteil wird ein eigener Account angelegt. Beide sehen jeweils dieselben Informationen.

### Ich möchte keinen Zugang mehr haben, an wen kann ich mich wenden?

Bitte informieren Sie das Sekretariat hierüber, Ihr Zugang wird dann gelöscht.

#### Was bedeutet der Abwesenheitsgrund "Info Seki"?

Sobald Sie Ihr Kind über das Sekretariat krankgemeldet wird, wird vom Sekretariat dieser Abwesenheitsgrund eingetragen. Die Klassenleitungen sehen dann, dass das Fehlen gemeldet wurde.

# Was bedeutet der Abwesenheitsgrund "Info Seki" mit dem Zusatz "entlassen durch …"?

Ihr Kind wurde von der genannten Lehrkraft aus dem Unterricht über das Sekretariat entlassen.

## Was bedeutet der Abwesenheitsgrund "Verspätung"?

Ihr Kind ist verspätet zum Unterricht erschienen. Wenn dies z.B. aufgrund eines verspäteten Busses geschieht, benötigen wir eine Entschuldigung. Wenn dies während des Schultages ohne ersichtlichen Grund z.B. aufgrund von "Trödeln" geschieht, werden die Fehlzeiten aufsummiert und zählen als nicht entschuldigte Fehlzeiten.

#### Was bedeutet der Status "Offen"?

Die Abwesenheit wurde von der Klassenlehrkraft noch nicht bearbeitet.

### Was bedeutet der Status "Nicht entschuldigt"

Eine Entschuldigung wurde nicht abgegeben, oder die Entschuldigung wurde nicht akzeptiert.

# Warum steht der Status "Offen" auch noch in der Übersicht, obwohl ich eine Entschuldigung abgegeben habe?

Aus organisatorischen Gründen kann eine Klassenlehrkraft nicht immer zeitnah Entschuldigungen eintragen, ggf. hat Ihr Kind die Entschuldigung auch vergessen abzugeben.

#### Sind Beurlaubungen über die Online-Abwesenheitsmeldung möglich?

Nein. Diese müssen weiterhin schriftlich bei der Abteilungsleitung beantragt werden.

# Muss ich nach der Online-Abwesenheitsmeldung eine schriftliche Entschuldigung abgeben.